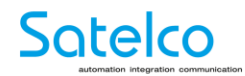

# **Satelco Pförtnerstation**

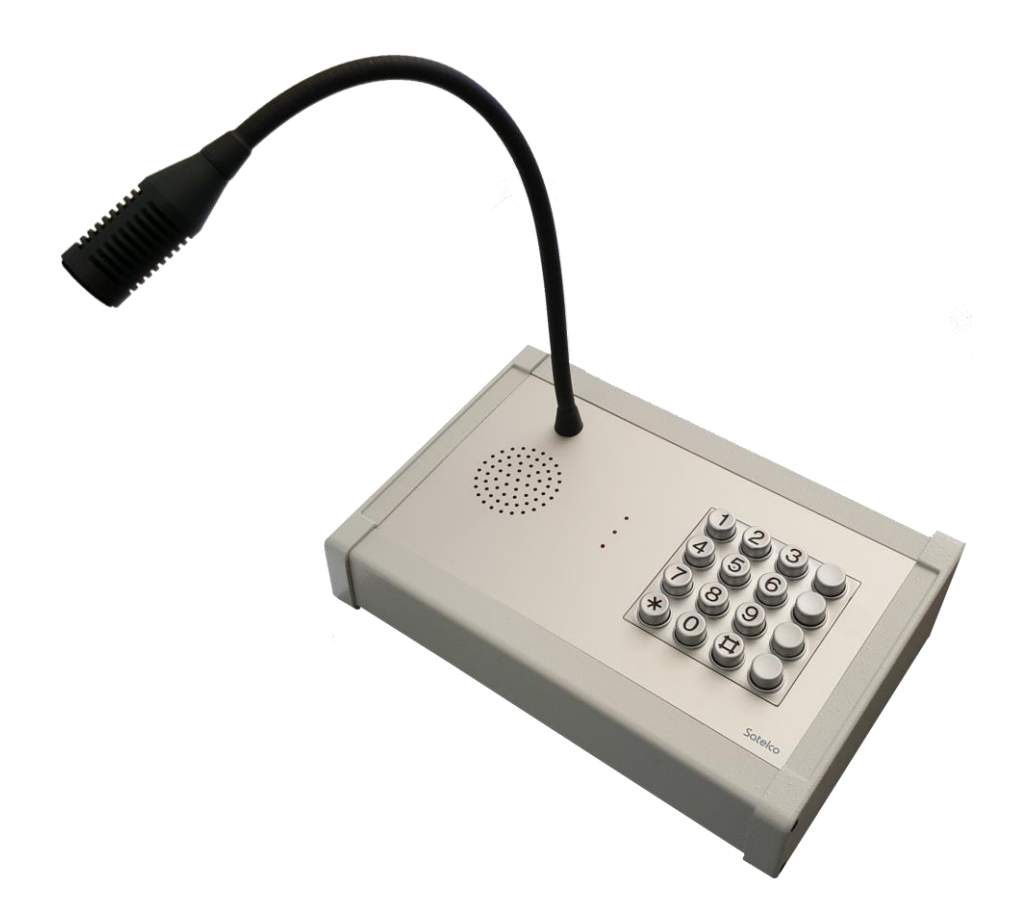

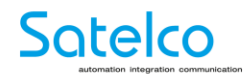

### Inhaltsverzeichnis

| Übersicht Pförtnerstation             | 3  |
|---------------------------------------|----|
| Grundfunktionen                       | 3  |
| Installation                          | 4  |
| Anschluss                             | 4  |
| Konfiguration                         | 5  |
| Zugangsdaten                          | 5  |
| Hauptansicht des Konfigurations-Menus | 5  |
| SIP- Account konfigurieren            | 6  |
| Netzwerk                              | 7  |
| Einstellungen Kurzwahl                | 8  |
| Hardware                              | 9  |
| Technische Daten                      | 10 |
| Eigene Notizen                        | 12 |

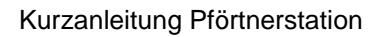

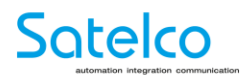

#### Übersicht Pförtnerstation

#### Grundfunktionen

- Anruf tätigen:
  Stern (\*) "Nummer" Stern (\*) oder "Kurzwahltaste"
- Eingehenden Anruf annehmen:
  Stern (\*) Taste
- Anruf beenden / abweisen:
  Raute (#) Taste
- Türöffner aktivieren:
  Während des Gesprächs definierten Code eintippen und mit Stern (\*) bestätigen
- Die vier unbeschrifteten Tasten auf der rechten Seite können als Kurzwahl programmiert werden. (Siehe Seite 8).

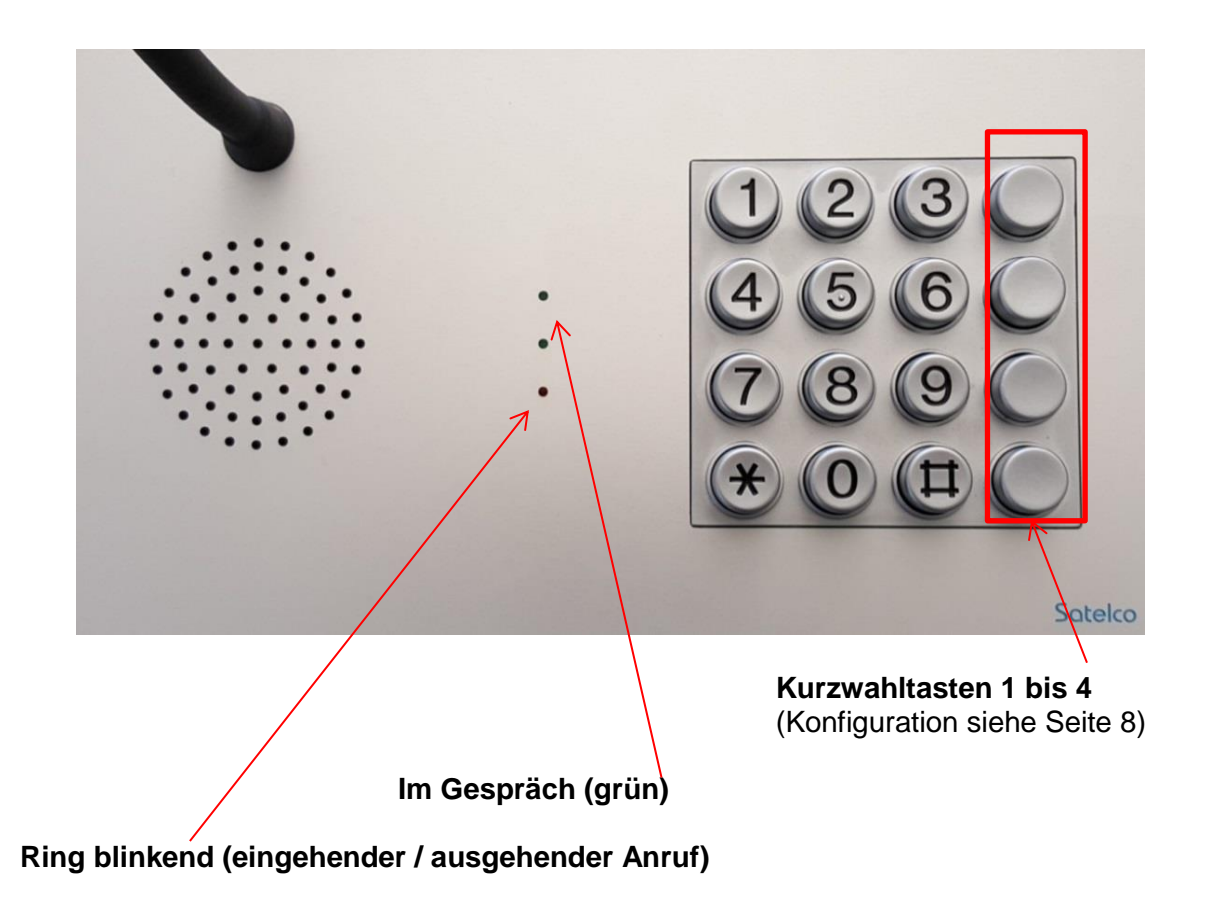

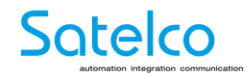

#### Installation

#### Anschluss

Anschluss der Pförtnerstation erfolgt über das montierte Netzwerkkabel mit PoE Spannungsversorgung oder via optionalem 12V Netzteil (nicht im Lieferumfang enthalten).

Mittels auf dem USB-Stick mitgelieferter Software finden Sie die Pförtnerstation in Ihrem Netzwerk. Das Gerät ist werksseitig auf DHCP eingestellt.

Nach der Installation und dem Starten der Software können Sie mittels Rechtsklick Ihr Netzwerk nach dem Gerät durchsuchen. Anschliessend markieren Sie das gefundene System. Mit einem Doppelklick greifen Sie auf dieses Gerät zu.

| E 2N® Network Scanner (version 3.0.4) |               |                            |             | $\times$ |
|---------------------------------------|---------------|----------------------------|-------------|----------|
| File Help                             | File Help     |                            |             |          |
| Filter                                | Filter        |                            |             |          |
| IP Address                            | Serial Number | Display Name               | Version     |          |
| 192.168.0.5                           | 54-0562-0155  | Satelco Eingang            | 2.9.1.18.6  |          |
| 192.168.0.209                         | 54-0976-0076  | Pfoertner-Station 01 - ABB | 2.15.2.24.7 |          |
| 192.168.1.107                         | 54-0776-0052  | 2N Helios IP Verso         | 2.14.2.23.4 |          |
|                                       |               |                            |             |          |
|                                       |               |                            |             |          |
|                                       |               |                            |             |          |
|                                       |               |                            |             |          |
|                                       |               |                            |             |          |
|                                       |               |                            |             |          |
|                                       |               |                            |             |          |
|                                       |               |                            |             |          |
|                                       |               |                            |             |          |
| Count: 3                              |               |                            |             | .:       |

(Siehe Beispiel)

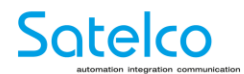

#### Konfiguration

#### Zugangsdaten

Benutzername: admin Passwort: 2n

| 2N Helios IP Audio Kit     | 54-0976-0076<br>Pfoertner-Station 01 - ABB |
|----------------------------|--------------------------------------------|
| Benutzername  <br>Passwort |                                            |
|                            | Log-in                                     |

#### Hauptansicht des Konfigurations-Menus

## 2N<sup>®</sup> Helios IP Audio Kit

#### Status des Gerätes

Konfiguration der Gerätes

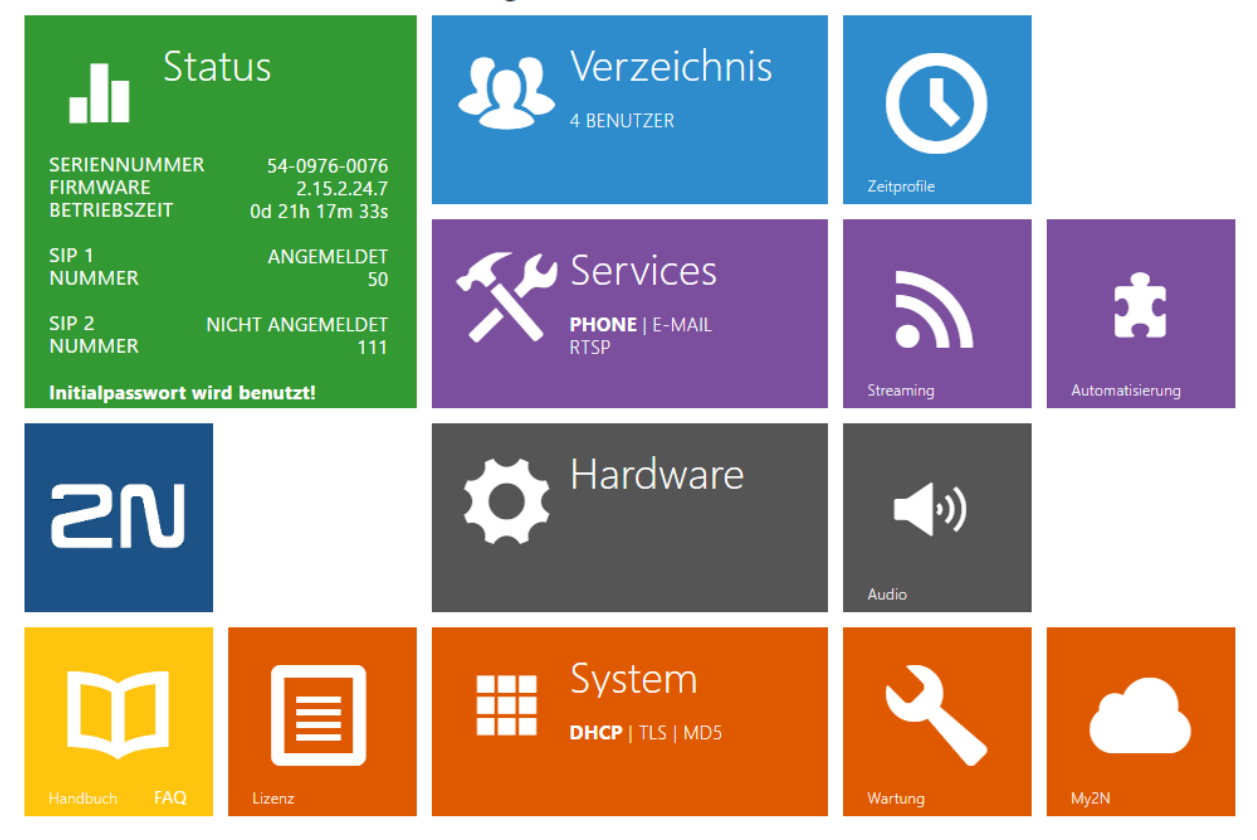

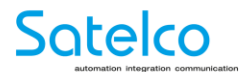

#### SIP- Account konfigurieren

| Services        | SIP 1 SIP 2 Anrufe Audio 2N Indoor Touch |
|-----------------|------------------------------------------|
|                 | Identität der Sprechanlage ~             |
| Telefon >       | Name anzeigen Pförtner-Station 01 - ABB  |
| Streaming       | Telefonnummer (ID) 50                    |
| E-Mail          | Domain 192.168.0.10                      |
| Automatisierung | Testanruf                                |
| ΗΤΤΡ ΑΡΙ        | Authentifizierung ~                      |
| Benutzertöne    | Benutzerauthentifizierungs-ID 🖌          |
| Wabserver       | Authentifizierungs-ID 50                 |
|                 | Passwort ······                          |
| Audio-Test      |                                          |
| SNMP            | SIP-PTOXy *                              |
|                 | Proxy-Adresse 192.168.0.10               |
|                 | Proxy-Port 5060                          |
|                 | SIP-Registrar ~                          |
|                 | Registrierung aktiviert 🖌                |
|                 | Adresse Registrar 192.168.0.10           |
|                 | Port Registrar 5060                      |
|                 | Registrierung erlischt [120 [s]          |
|                 | Registrierungszustand ANGEMELDET         |
|                 | Anwen den                                |

(Siehe Beispiel)

Alle relevanten Angaben im SIP-Account müssen von der zuständigen IT-Abteilung zugeteilt und **unter Telefon -> SIP 1 eingegeben werden.** 

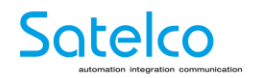

#### Netzwerk

| System 📕          | Basic 802.1x Trace  | Main Entry    | CZ   EN | Logout |
|-------------------|---------------------|---------------|---------|--------|
|                   | Use DHCP Server     |               |         |        |
| Network >         | - Manual Sottings v |               |         |        |
| Date & Time       |                     | 400 400 00 70 |         |        |
| (Conserve)        | Static IP Address   | 192.168.33.79 |         |        |
| License           | Network Mask        | 255.255.255.0 |         |        |
| Certificates      | Default Gateway     | 192.168.1.1   |         |        |
| Auto Provisioning | Primary DNS         | 192.168.23.5  |         |        |
| Autor rovisioning | Secondary DNS       |               |         |        |
| Syslog            | L                   |               |         |        |

(Siehe Beispiel)

Eingabe von Netzwerk relevanten Angaben. Daten werden von der zuständigen IT-Abteilung zur Verfügung gestellt.

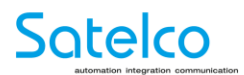

#### Einstellungen Kurzwahl

| Verzeichnis |                                        |
|-------------|----------------------------------------|
|             | ✓ Position aktiviert                   |
| Benutzer >  | - Crundlegende Reputzerinformationen v |
| Zeitprofile | Grundlegende Benutzennion hausrien v   |
| Holidays    |                                        |
|             | Virtuelle Nummer                       |
|             |                                        |
|             | Nummer 1                               |
|             | elefonnummer 24                        |
|             | Zeitprofii [unbenutzt]                 |
|             | Paralleler Anruf an folgende Nummer    |
|             | Nummer 2                               |
|             | Telefonnummer                          |
|             | Zeitprofil [unbenutzt] •               |
|             | Paralleler Anruf an folgende Nummer    |
|             | Nummer 3                               |
|             | Zeitprofil [unbenutzt] •               |
|             | Paralleler Anruf an den Vertreter      |
|             | Stellvertreter                         |
|             | Baniitzaniartratar                     |
|             |                                        |

(Siehe Beispiel)

Die Kurzwahltasten, auf der rechten Seite der Tastatur Pförtnerstation, können hier belegt werden.

- 1. Position aktivieren (rot)
- 2. Name des Ziels eingeben (blau)
- 3. Telefonnummer eingeben (grün)
- 4. Speichern (gelb)

Weitere Angaben sind für den Betrieb des Telefons nicht relevant.

(ACHTUNG: Türöffner Code kann nicht als Kurzwahl verwendet werden!)

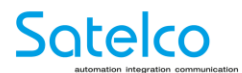

#### Hardware

| Hardware                    | Grundlegende Einstellungen Tastaturbelegung                                                                                                    |
|-----------------------------|----------------------------------------------------------------------------------------------------|
| Schalter<br>Audio           | Kurzwahltasten ~<br>Tastenfunktion während des Anrufes Auflegen<br>Einstellungen über Tasten wiederherstellen                                                                                                    |
| Tasten<br>Digitale Eingänge | Numerische Tastatur    Oeaktiviert      Anruf mit der numerischen Tastatur    Deaktiviert      Auflegen mit der Taste auf der Tastatur    Image: Compare the second second |
|                             | Telefonmodus ~<br>Telefonmodus aktiviert 🔽<br>Maximale Anzahl der gewählten Zahlen 4                                                                                                    |
|                             |                                                                                                    |
|                             | Anwenden                                                                                                    |

(Siehe Beispiel)

Maximale Anzahl möglicher Ziffern einer zu wählenden Telefonnummer (bis zu 20 Ziffern möglich).

Um zu verhindern, dass von der Station aus Nummern mit mehr als bspw. 4 Ziffern gewählt werden können. Kann individuell angepasst werden.

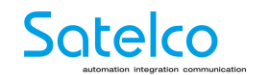

Kurzanleitung Pförtnerstation

#### **Technische Daten**

#### Unterstützte Protokolle

IPv4, ARP, TCP, UDP, DHCP, HTTP/HTTPS, SIP 2.0 (UDP), RTP (G.711), RTSP, SNTP, TFTP, SMTP

#### Speisung

- PoE: 802.3af (Class 0 Max. 12.95W)
- Optional aus externer Quelle: Typ. 12V DC (9 36V DC), max. 2A (nicht im Lieferumfang enthalten)
- Verbrauch: 2W im Standby-Modus

#### LAN Interface

- Anzahl der LAN Schnittstellen: 1
- Parameter: 10/100BASE-TX s Auto-MDIX, RJ-45

#### Mechanische Eigenschaften

- Betriebstemperatur: -40°C bis 55°C
- relative Betriebsfeuchtigkeit: 10% 95% (nicht-kondensierend)
- Lagertemperatur: -40°C bis 70°C

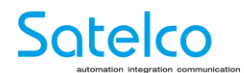

#### **Pförtner-Station Automationsbereich:**

| Funk      | Funktion 1Funktion 3Funktion 4Funktion 5 |    |                                               |  |  |
|-----------|------------------------------------------|----|-----------------------------------------------|--|--|
| 🖌 Fu      | Funktion aktiviert                       |    |                                               |  |  |
| - Fu      | Funktionsstatus ~                        |    |                                               |  |  |
|           | Funktion aktiviert Läuft                 |    |                                               |  |  |
| -<br>- Fu | - Funktionsdefinition ~                  |    |                                               |  |  |
| ID        | OBJEKTTYP                                | ΡA | RAMETER                                       |  |  |
| 1         | Event.CallStateChanged                   | 5  | State=ringing;Direction=any;                  |  |  |
| 2         | Event.CallStateChanged                   | 5  | State=connected;Direction=any;                |  |  |
| 3         | Event.CallStateChanged                   | 5  | State=terminated;Direction=any;               |  |  |
| 4         | Event.Timer •                            | F  | Period=250ms;                                 |  |  |
| 5         | Event.Delay •                            | Į. | Delay=125ms;StartEvent=4;                     |  |  |
| 6         | Condition.CallState                      | 5  | State=ringing;                                |  |  |
| 7         | Action.SetOutput •                       | (  | Dutput=led1;Level=1; Ev <mark>e</mark> nt=4;c |  |  |
| 8         | Action.SetOutput                         |    | Dutput=led1;Level=0; Event=5;                 |  |  |
| 9         | Action.SetOutput                         |    | Dutput=led3;Level=1; Event=2;                 |  |  |
| 10        | Action.SetOutput                         |    | Dutput=led3;Level=0; Event=3;                 |  |  |
| 11        | None                                     |    |                                               |  |  |

- 1. State=ringing;Direction=any;
- 2. State=connected;Direction=any;
- 3. State=terminated;Direction=any;
- 4. Period=250ms;
- 5. Delay=125ms;StartEvent=4;
- 6. State=ringing;
- 7. Output=led1;Level=1; Event=4;condition=6;
- 8. Output=led1;Level=0; Event=5;
- 9. Output=led3;Level=1; Event=2;
- 10. Output=led3;Level=0; Event=3;

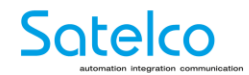

Kurzanleitung Pförtnerstation

#### **Eigene Notizen**